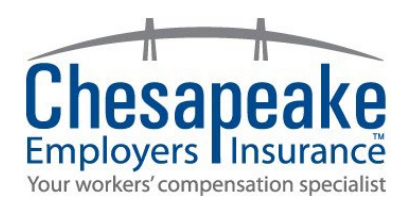

# **How Multi-Factor Authentication Works**

#### What is it?

Multi-factor Authentication (MFA), sometimes known as Two-factor Authentication (or 2FA), is a security feature that requires at least two forms of identification to access your account.

#### How does MFA work?

After entering your username and password, you will be prompted to submit a verification code sent to you via text message, email, phone call, or authenticator app.

## Can I decide where this verification code is sent?

Yes! We offer our customers up to 4 options for where the code can be sent. You may choose as many options as you like but you must have at least 1 option selected. These options are: (1) Email, (2) Text message, (3) Phone call, or (4) Authenticator app.

#### Do I have to complete MFA every time I login?

While we encourage customers to complete the MFA process for every login, we do offer an option to "Remember this device for 30 days". If this option is selected before you submit your verification code, you will not be prompted to do so again for 30 days.

This option is device-specific and may be cancelled automatically based on your browser settings.

## Why do I need MFA?

If your username and password are ever compromised, having MFA enabled can protect your account from potentially malicious actors.

## Who do I contact if I need assistance logging in with MFA?

Contact our Customer Service team for assistance at 410-494-2000, or toll-free at 1-800-264-4943.

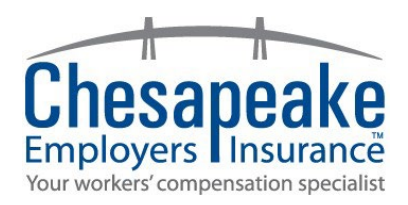

# The New Login Process

1) From the LOGIN page, enter your username and password, then click **SUBMIT**.

| Enter your username and password to lo<br>in to your <b>Chesapeake Employers</b> account | og<br>unt. |
|------------------------------------------------------------------------------------------|------------|
| Username                                                                                 |            |
| johnnyappleseed@gmail.com                                                                |            |
| Password                                                                                 | 0          |
| CLEAR SUBMIT                                                                             |            |

2) You will then be prompted to **Choose how to verify your account** using one of the following MFA options:

| Multi-factor authentication is enabled.<br>Choose how to verify your account. |
|-------------------------------------------------------------------------------|
|                                                                               |
|                                                                               |
|                                                                               |
|                                                                               |
| CANCEL                                                                        |

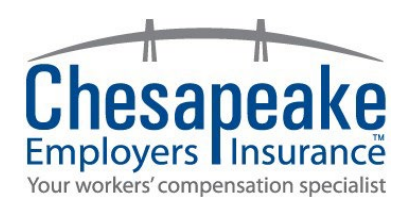

- 3) Simply select an option and then click **SUBMIT.** A verification code will now be sent to you via the option you selected.
- 4) You will then be prompted to **Enter your verification code.** Retrieve the code from the device you selected in option 3, enter it into the "Verification Code" field, and then click **SUBMIT.**

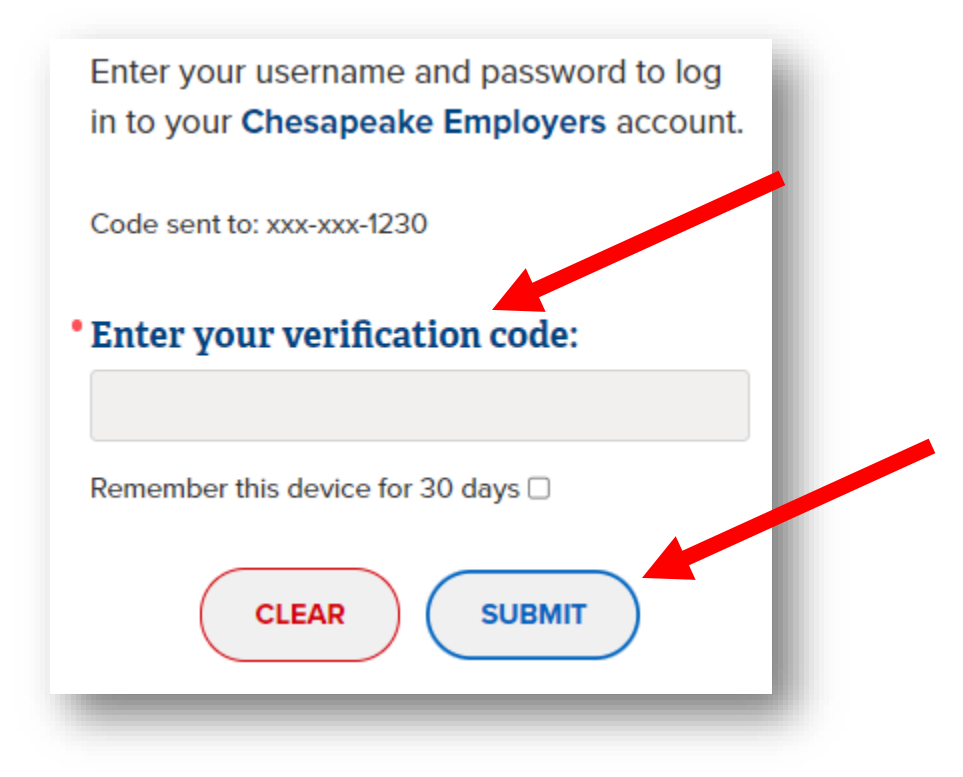

5) Time to celebrate! You have completed the Multi-factor Authentication process and are now logged into your account.

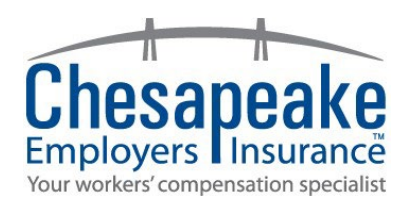

# How to Modify Your Multi-Factor Authentication Options

Follow along as we review how to add or remove your Multi-factor Authentication options.

- 1. To begin, you first must log into your account and then navigate to the **My Profile** page located here: <u>https://www.ceiwc.com/my-profile</u>
- 2. Once you are on the **My Profile** page, click the "Edit Profile" button, located on the right side of your screen.

| ployers Insurance                                    | Policy & Coverage              | Safety Resources            | Claims Services     | Agents    | Providers                              | About Us    | Hi, Andy |
|------------------------------------------------------|--------------------------------|-----------------------------|---------------------|-----------|----------------------------------------|-------------|----------|
| My                                                   | Profile                        |                             |                     |           |                                        |             |          |
| M                                                    | anage your profile or continue | e through to eService       | s.                  |           |                                        |             |          |
|                                                      | diffe for                      |                             |                     | 5.0E      |                                        |             |          |
| If you are look<br>Email Addre                       | king to make a payment or      | report an injury or         | nline, please click | the GO TO | D ESERVIC                              | ES button b | elow.    |
| lf you are look<br>Email Addre<br>First Name<br>Andy | king to make a payment or      | r <b>eport an injury</b> or | nline, please click | the GO TO | D ESERVICI<br>DIT PROFILE<br>HANGE PAS | ES button b | elow.    |

- 3. Scroll to the bottom of the **Edit Profile** page until you see the "**Multi-Factor Authentication**" section.
- 4. Within the MFA box, you have 4 different options to choose from:
  - a. Authenticator App
  - b. Text message to your mobile number
  - c. Automated phone call to your phone or mobile number
  - d. Email message sent to the email used to create your account

Please note that you may choose as many MFA options as you'd like but you must always have at least one option selected.

|              | Using authenticator app (recommended)                                                                                                    |
|--------------|----------------------------------------------------------------------------------------------------|
| _            | <u>Set up autnenticator app</u>                                                                                                    |
|              | By text message to mobile number                                                                                                    |
|              | By automated phone call                                                                                                    |
| <b>~</b>     | By email message                                                                                                    |
| r op<br>Ithe | ung in with Chesapeake Employers to multi-factor<br>ntication, you may receive SMS messages, phone<br>and/or email messages for identity verification |
| urpo         | ses.<br>)pt-in to receive SMS messages and alerts.                                                                                                    |

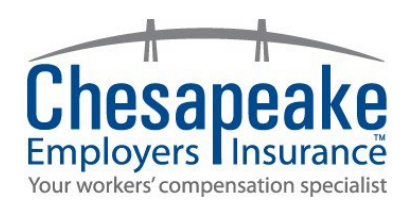

- 5. To select the "Using authenticator app" option, you must first link your account to an authenticator app by scanning a QR code. Instructions for this step can be found by clicking the link, "Set up authenticator app", seen in the screenshot above.
  - a. You will be able to select the "Authenticator App" checkbox once your Authenticator App has been linked to your account.
- 6. To select the "by text message to mobile number" option, you must have a valid number in the **Mobile Number** field in your profile. If the field is invalid or blank, you will not be able to select this option.

| 410-410-4100 |  |
|--------------|--|

7. To select the "By automated phone call" option, you must have a valid number in either the **Phone Number** or the **Mobile Number** fields, respectively. You can choose which number you prefer to receive the phone call. If either field is invalid or blank, you will not be able to select the respective option.

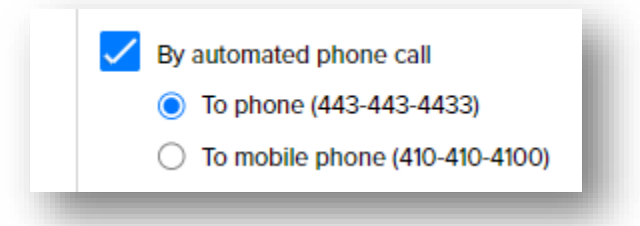

8. The last option is "By email message" which will send a verification code to the email/username you used to create your account with Chesapeake Employers.